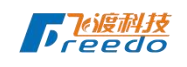

# 数据治理工具 使用说明书

二零二一年七月

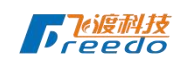

文档编辑记录:

| 序号 | 修改日期       | 修改人 | 修改说明 | 版本号    |
|----|------------|-----|------|--------|
| 1  | 2021-07-28 | 张雪  | 新建   | V1.0.0 |
| 2  | 2021-08-05 | 张雪  | 修改   | V1.0.3 |
| 3  | 2021-11-02 | 张雪  | 修改   | V1.1.0 |

|    | 核定:张雪   |
|----|---------|
|    | 审查:于航   |
| 10 | 校核: 高永日 |

编制:于航

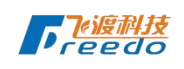

### 版权声明

本文档版权为北京飞渡科技有限公司所有。未经北京飞渡科技有限公司书面许可, 任何单位和个人不得已任何形式摘抄、复制本文档的部门或全部,并以任何形式传播, 或以任何电子或文本方式翻印、转载本文档的任何部分。

如有疑问,请与北京飞渡科技有限公司联系:

地址:北京市海淀区银科大厦 816 室

电话: 010-53329381

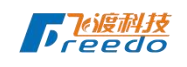

目录

| 目录<br>1 引言<br>1.1 编写目的<br>1.2 预期读者                           | 4<br>7<br>7 |
|--------------------------------------------------------------|-------------|
| <ol> <li>1 引言</li> <li>1.1 编写目的</li> <li>1.2 预期读者</li> </ol> | 7<br>7      |
| 1.1 编写目的<br>1.2 预期读者                                         | 7<br>•      |
| 1.2 预期读者                                                     | 7           |
|                                                              |             |
| 1.3 使用环境                                                     | 7           |
| 1.4 数据格式说明                                                   | 7           |
| 1.5 术语说明                                                     | 8           |
| 2 登录                                                         | 9           |
| 2.1 登录                                                       | 9           |
| 2.2 忘记密码                                                     | 9           |
| 2.3 立即注册                                                     | 10          |
| 3 源数据                                                        | 12          |
| 3.1 上传源数据                                                    | 13          |
| 3.1.1 参数说明                                                   | 13          |
| 3.2 数据统计                                                     | 14          |
| 3.3 源数据数据列表                                                  | 17          |
| 3.3.1 数据                                                     | 18          |
| 3.3.2 轻量化                                                    | 18          |

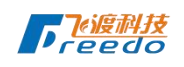

|   |     | 3.3.3        | 数据转换    | 23 |
|---|-----|--------------|---------|----|
|   |     | 3.3.4        | 修改      | 25 |
|   |     | 3.3.5        | 删除      | 27 |
| 4 | 数据  | 转换           |         | 28 |
|   | 4.1 | 上传派          | 原数据并转换  | 28 |
|   | 4.2 | 数据纲          | 充计      | 30 |
|   | 4.3 | 数据转          | 专换列表    | 30 |
|   |     | 4.3.1        | 数据转换    | 30 |
|   |     | 4.3.2        | 修改      | 31 |
|   |     | 4.3.3        | 删除      | 32 |
| 5 | 数据  | 轻量化.         |         | 32 |
|   | 5.1 | 上传派          | 原数据并轻量化 | 34 |
|   | 5.2 | 数据约          | 充计      | 35 |
|   | 5.3 | 数据集          | €       | 35 |
|   |     | 5.3.1        | 数据轻量化   | 36 |
|   |     | 5.3.2        | 详情      | 36 |
|   | ~   | 5.3.3        | ) 删除    | 38 |
| 6 | 数扼  | <b>集三维</b> . |         | 39 |
|   |     | 6.1.1        | 修改      | 40 |
|   |     | 6.1.2        | 预览      | 41 |
|   |     | 6.1.3        | 详情      | 41 |
|   |     | 6.1.4        | 修改      | 42 |
|   |     |              |         |    |

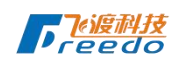

|    | 6.1. | 5 删除   |  |
|----|------|--------|--|
| 7  | 数据场景 | 服务     |  |
|    | 7.1. | 1 场景服务 |  |
|    | 7.1. | 2 我的分享 |  |
|    | 7.1. | 3 他人分享 |  |
| 8  | 上传列表 | ξ      |  |
| 9  | 任务状态 | 及其他    |  |
| 10 | 个人   | .中心    |  |
|    | 10.1 | 账号设置   |  |
|    | 10.2 | 服务器选择  |  |
|    | 10.3 | 费用中心   |  |
|    | 10.4 | 退出登录   |  |
| 11 | 结语   | F      |  |
|    | K    |        |  |

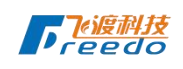

# 1 引言

1.1 编写目的

欢迎使用飞渡数据治理工具,本说明适用于飞渡数据治理工具系统使用过程,为 用户更简单、便捷、更多格式数据的上传、格式化、轻量化的功能。

1.2 预期读者

本文档的使用对象为所有使用飞渡数据治理工具系统的单位和个人。

1.3 使用环境

飞渡数据治理工具系统是基于浏览器开发的一个轻量系统,使用最新版 Chrome 浏览器您将会体验到最好的飞渡数据治理工具系统服务。

其他浏览器推荐排序依次为: Friefox、Edge、36013.1。暂未做关于 IE 浏览器兼 容测试,如有问题请您谅解。

当前系统做了分辨率自适应,会根据不同屏幕分辨率调整页面布局和字体大小,以便为您展示更多的内容和更好的使用体验。

### 1.4 数据格式说明

| 后缀名 | 文件格式 |
|-----|------|
|-----|------|

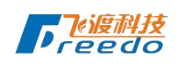

| las/laz           | ASPRS Lidar Data Exchange Format (LAS)                |
|-------------------|-------------------------------------------------------|
| IFC               | Industry Foundation Class STEP Files (IFC)            |
| stp/step          | Standard for the Exchange of Product Model Data(STEP) |
| iges/igs          | The Initial Graphics Exchange Specification (IGES)    |
| fbx               | Autodesk FBX(FBX)                                     |
| osg/osgb/osgt/ive | OpenSceneGraph(OSG)                                   |
| osg/osgb/osgt/ive | OpenSceneGraph(pagedlod)                              |
| obj               | Wavefront OBJ(OBJ)                                    |
| 3ds               | Autodesk 3ds(3DS)                                     |
| stl               | Standard Triangle/Tesselation Language(STL)           |
| osgb              | PhotoGrammetry(OSG)                                   |

### 1.5 术语说明

格式转换: IFC、STEP、IGES、FBX、OBJ、3DS、STL 等数据格式转化为 OSGB格式。

轻量化:把大体量的三维、二维、地形、影像等数据进行分级、分块的存储,以 便加速浏览器快速展示对应内容,原格式也会保留下来。

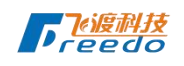

2 登录

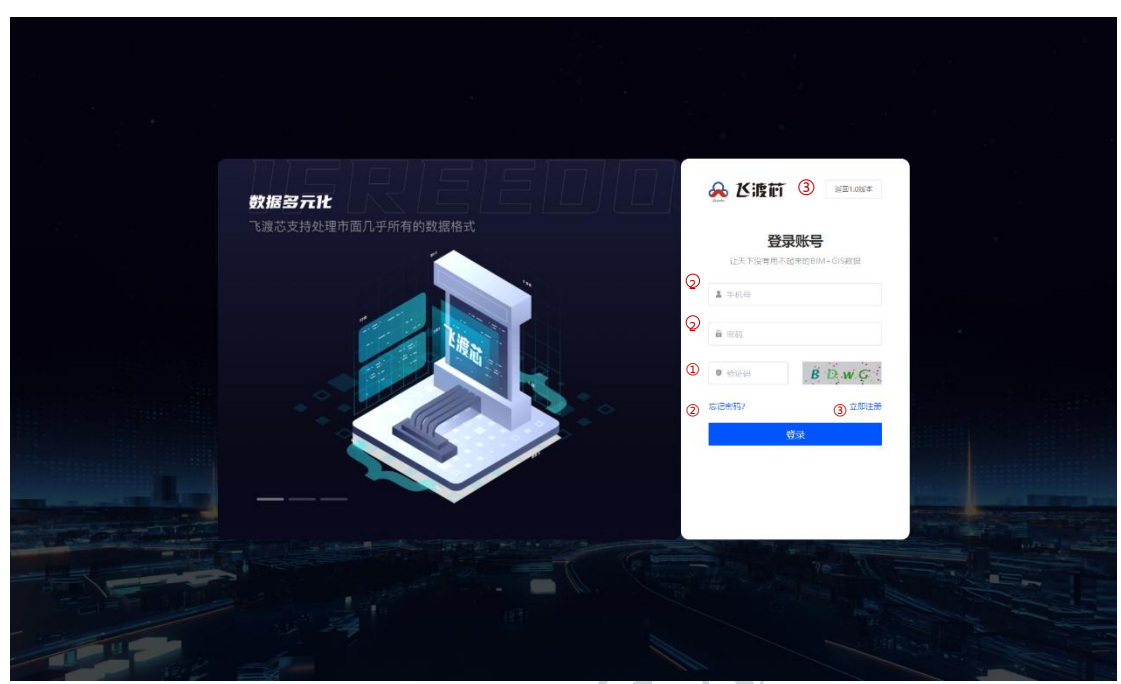

图 2-1

### 2.1 登录

依次输入手机号、密码、验证码,点击【登录】或者回车键可登录飞渡数据治理 工具系统。具体需要输入参数如图 2-1 中 ①所标注。

如您想使用老系统可以点击图 2-1 中③所标注,即可返回老系统。

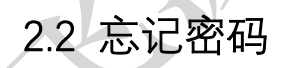

如忘记当前用户对应密码,可点击图 2-1 中②所标注进入找回密码页面,具体页面如图 2-2 所示。

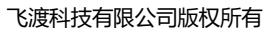

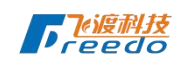

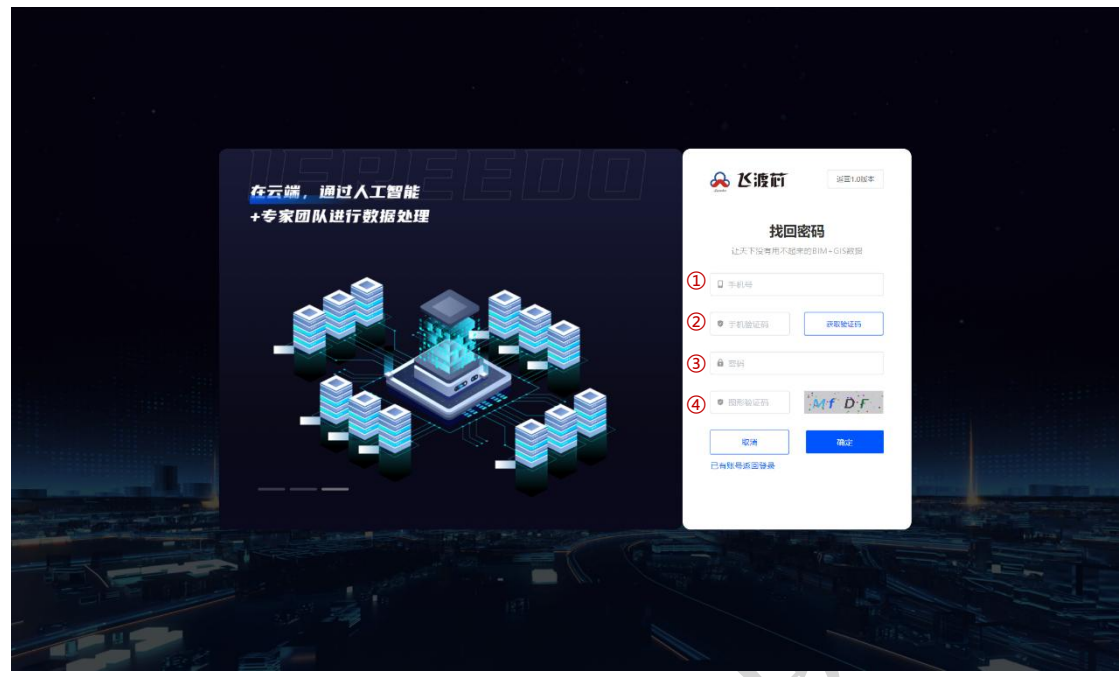

图 2-2

进入找回密码页面,输入手机号图 2-2 中①、点击获取验证码图 2-2 中②,输入 发送至您手机的验证码,新密码图 2-2 中③,输入图形验证码图 2-2 中④,点击【确 定】按钮便可以找回密码。点击【取消】或【已有账号返回登录】可返回账号登录页 面。

2.3 立即注册

如您还没有飞渡数据治理工具账号,可点击图 2-1 中③所标注,便可进入注册账号页面,具体如图所示。

#### 飞渡科技有限公司版权所有

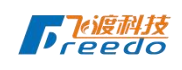

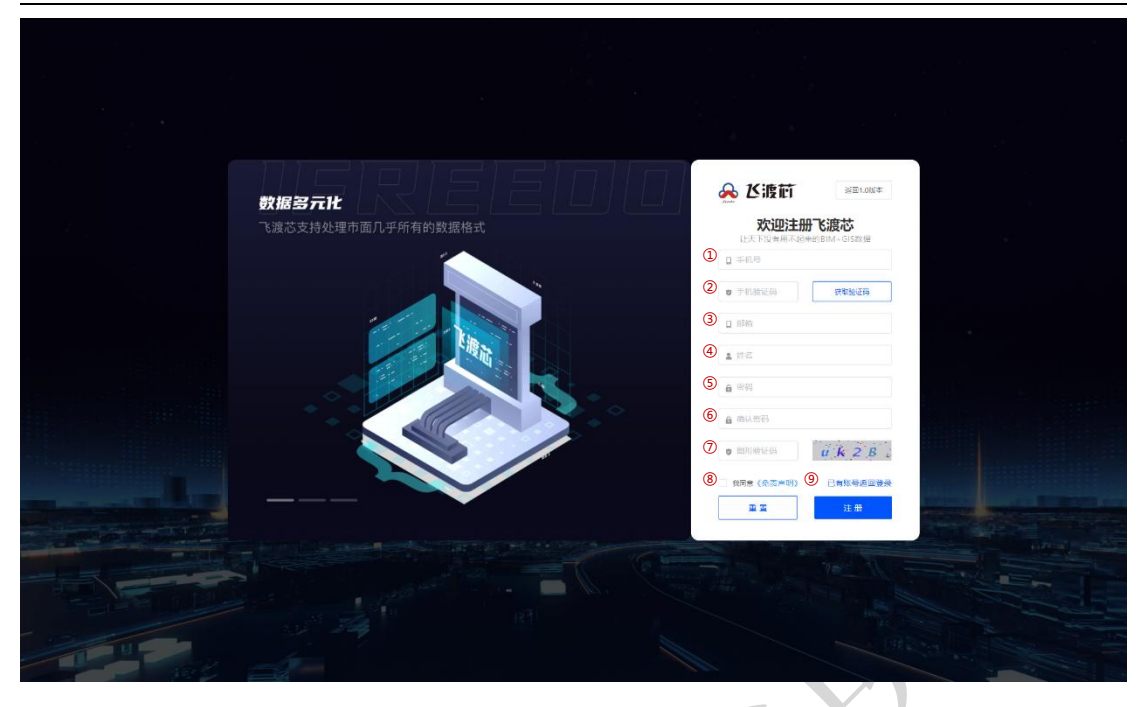

进入注册账号页面,依次按顺序输入正确的手机号①,点击获取验证码并填写②、 邮箱③、姓名④、密码⑤、确认密码⑥、图形验证码⑦,请认证阅读《免责声明》并 勾选⑧,点击【注册】按钮,便可成功注册新账号。点击【重置】便可清空输入框中 所有输入的内容。

点击【已有账号返回登录】⑨便可返回账号登录页面,进行账号登录。

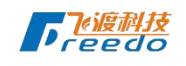

# 3 源数据

| 据处理                    | 0 1  | 徵据 |             | 数据转换     | ● 数据轻量化 ▲                               |         | ② 数据场景              | 8075 C | 数据约 | 充计                     |     |
|------------------------|------|----|-------------|----------|-----------------------------------------|---------|---------------------|--------|-----|------------------------|-----|
| Elfater                | 酒業加厚 |    |             | 4        | 5 /N                                    |         | avillation of       |        | 96  | )                      |     |
| 上传源数据并转换<br>1000年1月1日日 | 序号   |    | 名称          | 文件大小     | 数据类型                                    | 备注      | 日期                  | 操作     |     |                        | 11  |
|                        | ¥.   |    | 测试-2        | 568.81MB | ASPRS Lidar Data Exchange Format(LAS)   | las     | 2021-11-02 11:07:24 | :      |     | 数据空间                   | 19. |
| ▶ 上传源数据并轻量化<br>        | 2    |    | 测试-模型       | 568.81MB | ASPRS Lidar Data Exchange Format(LAS)   | las     | 2021-11-01 10:28:57 | :      |     | 第户9空间÷小                |     |
|                        | 3    |    | 测试上传速数据las  | 568.81MB | ASPRS Lidar Data Exchange Format(LAS)   | las     | 2021-08-29 12:07:17 | :      | -   | 観察空间                   | 8.  |
|                        | 4    |    | 立即转换        | 1.90MB   | OpenSceneGraph(OSG)                     | xmlosgb | 2021-08-29 12:05:05 | :      |     | 42299                  |     |
|                        | 5    |    | 立即转换        | 3.83MB   | Industry Foundation Class STEP Files(IF | xml,ifc | 2021-08-29 12:05:02 | :      | R   | 日時時数据                  | 3   |
|                        | 8    |    | 一律批量        | 15.59MB  | OpenSceneGraph(OSG)                     | osgb    | 2021-08-29 12:03:32 | :      |     |                        |     |
|                        | 7    |    | 数据转换        | 531.13KB | OpenSceneGraph(OSG)                     | osgb    | 2021-08-29 12:02:05 | :      | ۵   | 已经量化数据<br>数1300环目(16)1 |     |
|                        | 8    |    | las风车愤慨test | 21.12MB  | ASPRS Lidar Data Exchange Format(LAS)   | las     | 2021 08 17 23:12:05 | :      |     |                        |     |
|                        | 9    |    | 源数据转换       | 531.13KB | OpenSceneGraph(OSG)                     | osgb    | 2021-08-17 22:33:05 | :      | 16  | 转换失政<br>截止当期特殊天政合计     |     |
|                        | 10   |    | —键给纯igs1    | 531.13KB | OpenSceneGraph(OSG)                     | osgb    | 2021-06-17 22:19:18 | :      |     |                        |     |
| 操作日志                   |      |    |             |          |                                         |         |                     |        | 4   | 经量化失败<br>我让当却将意见未改会计   |     |
| 上传列表                   |      |    |             |          |                                         |         |                     |        |     |                        |     |
| a maint                |      |    |             | 170002   |                                         |         |                     |        |     |                        |     |

图 3-1

用户登录系统后默认进入源数据页面,源数据页面为系统首页,当前页面您可直

观的看到本系统相关的所有功能。具体如图 3-1 所示。

功能列表

| 序号 | 功能                   | 说明 |
|----|----------------------|----|
| 1  | 上传源数据                |    |
| 2  | 上传源数据并转换             |    |
| 3  | 上传源数据并轻量化            |    |
| 4  | 操作日志                 |    |
| 5  | 上传列表                 |    |
| 6  | 任务状态                 |    |
| 7  | 源数据列表模块(列表、分页、刷新当前页) |    |
| 8  | 数据统计模块               |    |
| 9  | 样例数据、操作手册、问题反馈       |    |
| 10 | 一键下载飞渡数据治理工具桌面版      |    |
| 11 | 个人中心                 |    |

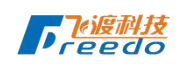

### 3.1 上传源数据

点击【上传源数据】按钮,上传弹窗会显示,具体内容如图 3-2 所示。

依次输入数据源名称①、选择源数据类型②、字符集类型③、坐标系④、更多设置⑤、选择上传对应的源数据类型的压缩包⑥,点击【确定】即可上传数据。点击 【取消】可隐藏上传弹窗且清除输入框中所输入的内容。

点击弹窗中样例数据⑦,可直接下载所选源数据类型的样例数据。

上传说明:

- a) 上传文件时,压缩包内包含几个文件夹则会对应生成几条数据;
- b) 上传文件时,压缩包内呈现树状结构时,则会取根节点数据文件生成对应的 数据条数;

3.1.1 参数说明

3.1.1.1 源数据类型

可选源数据类型有 14 种,具体可参照 1.4 源数据格式说明表。下拉可查看到所有 可选数据,具体如图 3-3。

3.1.1.2 字符集类型

字符集类型: GBK 和 UTF-8, 默认值 GBK, 具体如图 3-4。

3.1.1.3 坐标系

ENU 和 SRS 为单选选项。

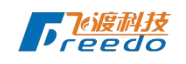

--纬度:站心坐标系纬度,范围-90~90,默认是0。

--经度: 站心坐标系经度, 范围-180~180, 默认是 0。

--高度:站心坐标系高度,默认值是0。

--偏移 X:模型沿 X 轴的偏移,默认值 0.0。

--偏移 Y:模型沿 Y 轴的偏移,默认值 0.0。

--偏移 Z:模型沿 Z 轴的偏移,默认值 0.0。

--Proj4:设置 proj4 投影坐标系字符串。

--坐标系:设置标准的 EPSG 编码坐标系。

--prj 文件:设置 prj 坐标系文件所在的路径。

3.1.1.4 更多设置

--模型平移:模型沿X、Y、Z轴的平移距离,默认值0。

--模型旋转: 模型沿 X、Y、Z 轴的旋转角度, 范围-180~180, 默认值 0。

--模型缩放:模型沿 X、Y、Z 轴的缩放倍数,范围>0,默认值 1。

使用说明:旋转缩放平移参数可以单独使用,旋转角度尽量不要等于 90 度。轻量 化结果转 3D Tiles、I3S 时,只能进行平移(平移是参考模型当前位置相对平移)。

3.2 数据统计

展示当前账号所选服务节点下上传源数据集个数、所占数据库空间、所占磁盘空间、已转换数据个数、转换失败个数、已轻量化个数、轻量化失败个数。右上角刷新按钮可获取最新数据。

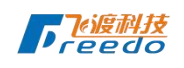

|   | 上传源数据           |                                             |                    | ×   |         |
|---|-----------------|---------------------------------------------|--------------------|-----|---------|
|   | 数据文件 *          |                                             |                    |     |         |
|   | 3               | 5 たいしょう しょう しょう しょう しょう しょう しょう しょう しょう しょう | <b>∂</b> ₩(<br>tar | 列数据 |         |
|   | 源数据名称*          |                                             |                    |     | 1       |
|   | <b>试</b> 了与源数据名 | 称                                           |                    |     |         |
|   | 源数据类型*          |                                             |                    |     |         |
|   | ASPRS Lidar Da  | ata Exchange For                            | mat(LAS)           | ~   |         |
|   | 字符集类型*          |                                             |                    |     | y .     |
|   | GR              |                                             |                    | ~   |         |
|   | 坐标系 3           |                                             |                    | ~   |         |
|   | O ENU O S       | RS                                          |                    |     |         |
|   | 纬度:<br>1        | 经度:<br>1                                    | 高度:<br>0           |     |         |
|   | 更多设置 6          |                                             |                    | ~   |         |
| - | 模型平移*           |                                             |                    |     |         |
|   | 0               | 0                                           | 0                  |     |         |
|   | 模型旋转 *<br>0     | 0                                           | 0                  |     |         |
|   | 模型缩放*           |                                             |                    |     |         |
|   | 1               | 1                                           | 1                  |     |         |
|   |                 |                                             |                    |     |         |
|   |                 |                                             |                    |     |         |
|   |                 |                                             |                    |     |         |
|   |                 |                                             |                    |     |         |
|   |                 | E                                           | 取消 确               | 定   |         |
|   |                 |                                             | 14                 |     | 15 / 52 |

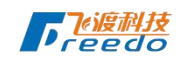

图 3-2 上传源数据 X 数据文件\* 样例数据 点击上传数据 支持格式zip, 7z, tar 源数据名称\* 3 请填写源数据名称 1 源数据类型\* 公失败 ASPRS Lidar Data Exchange Format(LAS) ASPRS Lidar Data Exchange Format(LAS) 册 Industry Foundation Class STEP Files(IFC) 操 Standard for the Exchange of Product Model Data(STEP) The Initial Graphics Exchange Specification(IGES) Autodesk FBX(FBX) OpenSceneGraph(OSG) OpenSceneGraph(pagedlod) Wavefront OBI(OBI)

**图** 3-3

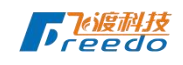

#### 字符集类型\*

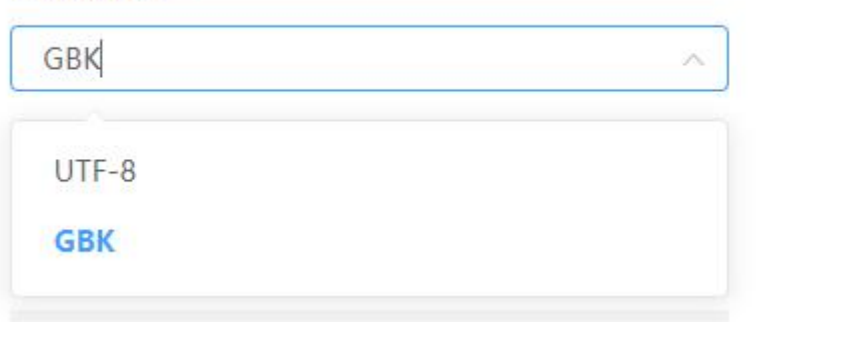

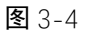

### 3.3 源数据数据列表

默认展示前 10 条数据, 如图 3-5 所示。

| 词尽安义力 | 古 |           |          |                                        |         | 1 数据转换                           | 删除           |
|-------|---|-----------|----------|----------------------------------------|---------|----------------------------------|--------------|
| 序号    |   | 名称        | 文件大小     | 数据类型                                   | 备注      | 日期                               | 操作           |
| 1     |   | las2      | 744.71MB | ASPRS Lidar Data Exchange Format(L     | las     | 2021-07-29 11:12:0               |              |
| 2     |   | 3ds       | 14.03MB  | Autodesk 3ds(3DS)                      | 3DS     | 2021-07-28 11:36:3               | (1) 数据转      |
| 3     |   | las       | 744.71MB | ASPRS Lidar Data Exchange Format(L     | las     | 2021-07-22 18:06:3               | 図 修改<br>回 删除 |
| 4     |   | 111       | 1.23MB   | Industry Foundation Class STEP Files(I | xml,ifc | 2021-07-21 10:18:24              | :            |
| 5     |   | 上传并格式转换参  | 2.50MB   | Industry Foundation Class STEP Files(I | xml,ifc | 2021-07-16 11:19:50              | :            |
| 6     |   | 3ds-一体化转换 | 17.23MB  | OpenSceneGraph(OSG)                    | osgb    | 2021-07-16 11:14:09              | :            |
| 7     |   | fbx-一套服务1 | 161.62KB | Autodesk FBX(FBX)                      | FBX     | 2021-07-15 15:07:29              | :            |
| 8     |   | fbx-一套服务  | 161.62KB | Autodesk FBX(FBX)                      | FBX     | <b>4</b> 10条/页 :55:40            | :            |
| 9     |   | fbx-测试    | 161.62KB | Autodesk FBX(FBX)                      | FBX     | 20条/页<br>20条/页<br>30条/页<br>55:20 | :            |
| 10    |   | osgb-一套服务 | 84.66KB  | OpenSceneGraph(OSG)                    | OSGB    | 40条/页                            | 3:           |

图 3-5

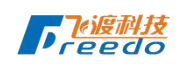

3.3.1 数据

默认展示前 10 条数据,默认每页 10 条数据,点击图 3-5 中①可切换每页显示数 据条数。在图 3-5 中④处输入数字可跳转到相对应的第几页。点击图 3-5 种⑤,可刷 新所在页的数据。

数据还可批量删除和批量数据转换,如图 3-5 中③所示。批量选择数据进行批量 数据转化时,包含 OSG 和 LAS 的数据会自动过滤掉。可选多条数据进行批量删除, 点击图 3-6 中弹窗中【确定】按钮可删除多条数据,点击【取消】按钮关闭弹窗。

| <ul><li> 源数据</li></ul>               | 3 数据转换   |              | 数据轻量化       |    | 上传列                | ŧ _1 |                            |
|--------------------------------------|----------|--------------|-------------|----|--------------------|------|----------------------------|
|                                      | 删除       | a provid     |             | ×  |                    |      |                            |
| 数据统计                                 | 您确定要删除吗? |              |             |    |                    |      |                            |
| 8 <sup>个</sup> 3.4 <sup>G</sup> 数据空间 | 磁盘空间     | 已转换数据        | 取 消<br>已轻量化 | 确定 | <b>0</b> 个<br>转换失败 | 轻量(  | ご<br>7 ↑<br><sup>火失敗</sup> |
| 源数据                                  |          |              |             |    | I                  | 数据转换 | 删除                         |
| 3.3.2 轻量化                            | N        | <b>图</b> 3-6 |             |    |                    |      |                            |
| X                                    |          |              |             |    |                    |      |                            |

说明: OSG 和 LAS 格式数据不能做数据转换。

点击单条数据的操作按钮,可展示当前数据可使用的功能,具体如图 3-5 中的②

所示。

点击数据轻量化可显示轻量化弹窗,具体参数如图 3-7 所示。

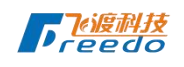

|                 |               |             |          | 1                                  |
|-----------------|---------------|-------------|----------|------------------------------------|
| 数据轻量化           |               |             | $\times$ |                                    |
|                 | -             |             |          |                                    |
|                 | las2          |             |          |                                    |
| ASPRS Lidar     | Data Exchange | Format(LAS) | )        |                                    |
| 轻量化名称*          |               |             | 2        | 示格式                                |
| 请输入轻量化名         | 称             |             |          | 3dtiles                            |
|                 |               |             |          | OpenSceneGraph(pagedlod)<br>I3s1.6 |
| 目标格式<br>2dtiles |               |             |          | 13\$1.7                            |
| saules          |               |             |          |                                    |
| 1 是否立即轻量化       |               | $\bigcirc$  |          | I, N                               |
|                 |               |             |          |                                    |
| 坐标系             |               |             | ~        |                                    |
| O ENU O S       | SRS           |             |          |                                    |
| 纬度:             | 经度:           | 高度:         |          |                                    |
| 1               | 1             | 1           |          |                                    |
|                 |               |             |          |                                    |
| 轮重化设直           |               |             |          |                                    |
| 专业设置            |               |             |          |                                    |
| 默认专业            |               | ~           |          |                                    |
| 点云参数设置          |               |             |          |                                    |
| LOD级别:          | 默认10          |             |          |                                    |
| LOD精简比例:        | 默认0.8         |             |          |                                    |
| 輸出设置            |               |             | ~        |                                    |
| 参数设置            |               |             | ~        |                                    |
| 透明隐藏:           | 调度系数:         | 半径系数:       |          |                                    |
| 0.1~1.0范        | 0.5           | 1.0         |          |                                    |
| 唯一索引            | 快速索引          | 2 纹理压缩      |          |                                    |
| 数据压缩            | 火星坐标系         | webp压缩      | i i      |                                    |
| 透明混合            | 双面光照          | 高清节点        |          |                                    |
| 光照亮度            |               |             |          |                                    |
| R值              | G值            | B值          |          |                                    |
|                 | Ę             | 2消 确定       |          |                                    |
|                 |               |             | 1.2      | 1                                  |

#### 图 3-7

轻量化名称为必填参数, 输入您的轻量化名称。

目标格式下拉选择您所需目标格式,具体参考图 3-7 中①所示,默认目标格式 3dtiles。

是否立即轻量化,参考图 3-7 中②所示,默认为关闭,状态未开启的情况点击 【确定】,当前数据会自动开始轻量化,当前数据状态可在轻量化模块下数据集下查 看当前数据。

坐标系分为 ENU 和 SRS, 默认为上传时候所填写数值,参数默认值和取值范围与 上传源数据范围一致。

轻量化设置, 轻量化弹窗所需参数与源数据格式存在关联关系。

输出设置,轻量化弹窗所需参数与目标格式存在关联关系。

3.3.2.1 轻量化参数说明:

--专业设置:默认值默认专业。

--模型平移:模型沿X、Y、Z轴的平移距离,默认是0。

--模型旋转:模型沿X、Y、Z轴的旋转角度,范围-180~180,默认是0。

--模型缩放:模型沿X、Y、Z轴的缩放的倍数,范围>0,默认是1。

--高级简化 (leaf\_cost\_limit) : 叶子瓦片的化简阈值, 默认 1.0e-8。

--其他简化 (parent\_cost\_limit) : 父节点瓦片的化简阈值, 默认 1.0e-5。

-- 自动分裂(auto\_divide\_level): 动态分裂等级, 在瓦片尺寸已经小于 min\_tile\_size 或者总的瓦片等级已经超过 max\_tile\_level 时, 如果瓦片中的顶点数超 过了 max\_vertex\_count, 则自动进行动态裂分。默认是 3, 如果设置成 0 则不会进行

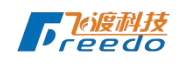

动态裂分。

--级别上限(max\_level\_count):最多发布多少个等级,默认 5。通常在处理 BIM 类数据时使用。

--顶级瓦片(target\_root\_count):轻量化结果的最大根节点个数,默认1。

--保存高清瓦片(save\_best): MAX 类数据:设置为 true 表示在叶节点挂接原始贴图;

BIM 类数据:设置为 true 表示叶节点不进行几何化简,直接输出原始模型;

注意:设置 true 的前提是原始数据中的贴图尺寸比较均匀,最大不超过 1024,如果原始数据中有超大贴图,例如倾斜单体化数据,经常有 8192 贴图,则不要挂接原始贴图,否则内部会对大贴图进行 scale,反而会降低结果的纹理贴图精度。

--外扩瓦片边界(enlarge\_tile\_bound):是否外扩瓦片边界,对山体模型设置为 true,平坦地面设置为 false,默认是 false。

--线程数目(thread\_count): 轻量化过程中使用的线程数, 默认程序内部根据 独立核心数自动计算。当要跑多个轻量化程序或做其他工作时, 建议将线程数设的小 于 CPU 逻辑核心数。

---纹理密集(textured\_scene):是否是纹理密集型场景,默认为 false。源数据 MAX 类纹理密集的数据时,设为 true,为 BIM 类几何密集的数据时,设为 false。这 个参数决定了轻量化算法是否会进行纹理合并,设置为 false 的场景,会复用原始贴图, 算法执行过程中不会生成新的贴图。

--背面剔除 (overrride\_cull\_face):

--计算法线(reset\_normal):是否重新计算法线,默认为 false。当源数据没有法线时使用。

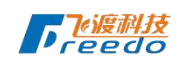

3.3.2.2 输出设置参数说明:

--透明隐藏(texture\_reject):设置透明度隐藏值,范围 0.0-1.0,默认-1。建议也不要开启设置。

--调度系数(pixel\_ratio): 瓦片调度参数系数设置, 默认是 0.5。通过该参数可以对 3D Tiles 和 I3S 的不同级别瓦片调度参数进行整体修改, 调高时, 瓦片调度提前, 调低时, 瓦片调度延后。

--半径系数(vbv\_radius\_ratio): 设置 ViewerBoundingVolume 使用的包围球 半径系数, 默认 1.0。配合 root\_vbv 使用, 用于控制包围盒大小。

--唯一索引(only\_json): 生成 3D Tiles 时是否生成唯一的 tileset.json, 默认 是 false。源数据为倾斜摄影时,可以提高渲染性能。

--快速索引(fast\_json):快速生成瓦片 json 索引文件,默认是 false。例如当 生成 3dtiles 后,对 json 中的 geometricError 感觉不满意时需要调整,可通过修改 pixel ratio 调整该参数,单独生成 json,不用重复生成 b3dm,减少生成时间。

--纹理压缩 (dds): 是否将纹理贴图压缩成 dds 格式,适用 i3s1.7,默认为 false。

--数据压缩(compress\_draco):是否对模型几何进行 draco 压缩,默认是 false。对于目标格式为 3D Tiles 和 I3S 1.7 时使用,可以压缩数据量,减少带宽占用, 提高性能。

--火星坐标系(use\_gcj02): 目标数据是否转换成火星坐标系下的模型数据, 默 认是 false。当是经纬度坐标时, 该参数不起作用, 目标位置和输入位置的坐标系(是 否是火星坐标点)保持一致; 当输入是原始坐标偏移点时, 该参数控制输出结果, 是 否是加密的火星坐标系数据。

--webp 压缩 (use\_webp) : 纹理是否采用 webp 压缩的纹理格式, 默认是 false。

--透明混合(texture\_blend):是否开启透明度的强制融合,默认是 false。为 保证结果和原始模型一致,建议不要开启。

--双面光照 (two\_sided) : 是否开启双面光照,默认是 false。当为 true 时,将 拒绝背面剪裁,开始双面光照。

--高清节点(export\_best):是否导出高清瓦片节点,默认是 false。当 OSGB Tiles 中存在高清瓦片时,设置为 true 会导出高清节点。

--光照亮度 (diffuse\_r、diffuse\_g、diffuse\_b): 设置光照亮度值 r、g、b, 默 认 1.3。使用说明: diffuse 参数可以单独使用。

### 3.3.3 数据转换

点击图 3-5 中②的数据转换和③数据转换弹窗可显示,具体如图 3-8 所示。

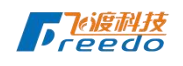

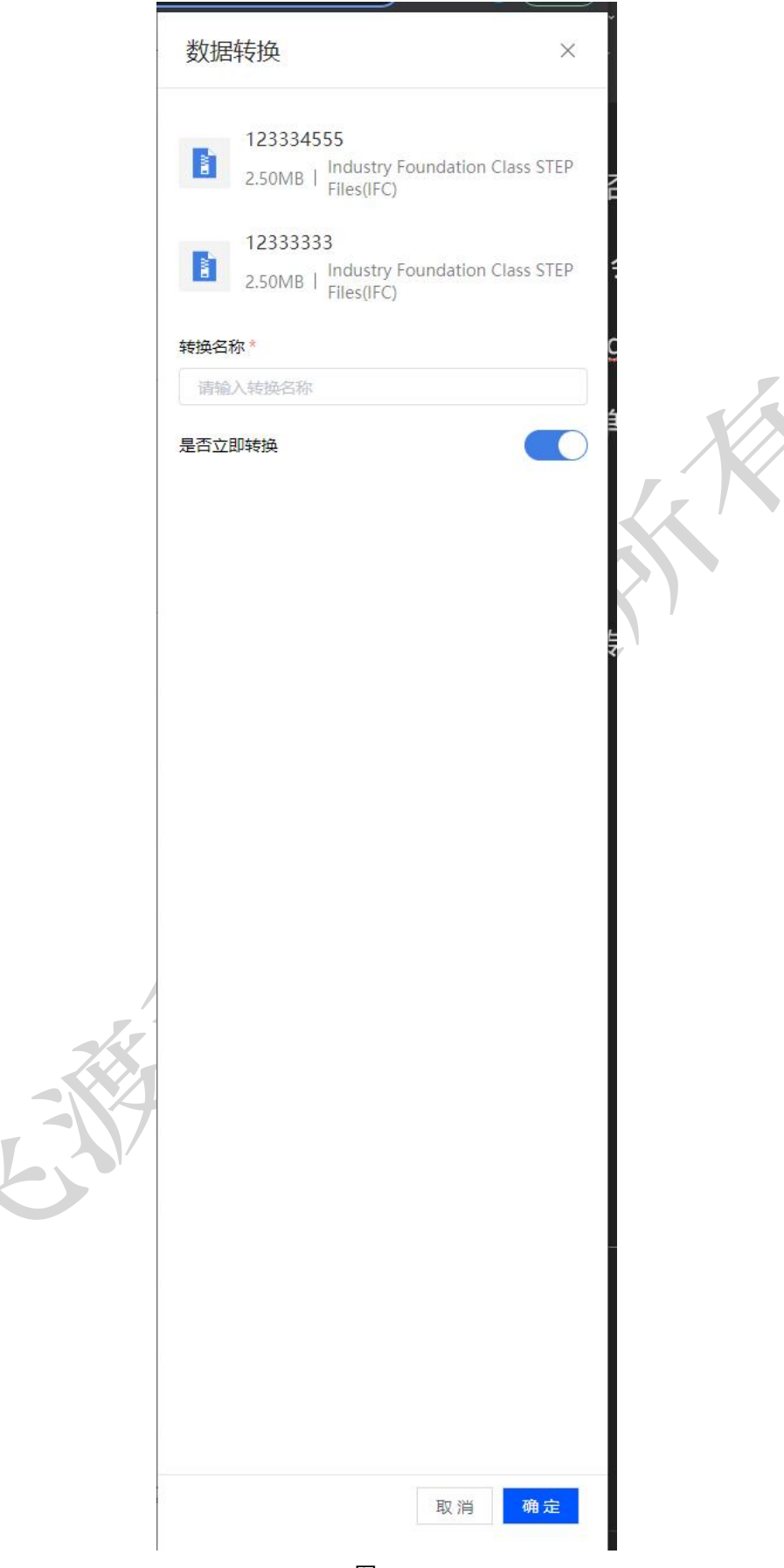

**图** 3-8

输入转换名称,当立即转换为开启状态时,点击【确定】便可自动开始转换,在 数据转换可查看生成的对应数据。

数据转换输出格式: OSGB。

3.3.4 修改

点击图 3-5 中②的修改,可修改当前数据在上传时所填写的数据,具体如图 3-9

所示。

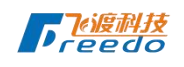

X

|      | 修改源数据        |                |      | × |    |   |
|------|--------------|----------------|------|---|----|---|
|      | 缩略图          |                |      |   |    |   |
|      |              | 点击上传数据支持格式png, | R    |   |    |   |
|      | 源数据名称*       |                |      |   |    |   |
|      | 开始立即转换       |                |      |   |    | - |
|      | 源数据类型*       |                |      |   | X  |   |
|      | OpenSceneGra | ph(OSG)        |      | ~ |    |   |
|      |              |                |      |   |    |   |
|      | 坐标系          |                |      | ^ |    |   |
|      | O ENU O S    | RS             |      | _ |    |   |
|      | 纬度:          | 经度:            | 高度:  |   | r' |   |
|      | 1            | 1              | 1    |   |    |   |
|      | 更多设置         |                |      | ^ |    |   |
|      | 模型平移*        |                |      |   |    |   |
|      | 0            | 0              | 0    |   |    |   |
|      | 模型旋转*        |                |      |   |    |   |
|      |              | 0              | 0    |   |    |   |
|      | 模型缩放 *       | 1              | 1    |   |    |   |
| -    |              |                |      |   |    |   |
| - 11 |              |                |      |   |    |   |
|      |              |                |      |   |    |   |
|      |              |                |      |   |    |   |
|      |              |                |      |   |    |   |
|      |              |                |      |   |    |   |
|      |              |                |      |   |    |   |
|      |              |                |      |   |    |   |
|      |              |                |      |   |    |   |
|      |              |                | 取消 确 | 定 |    |   |
|      |              |                |      |   | 1  |   |

**图** 3-9

</x

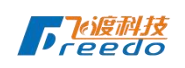

点击【确定】便可提交修改,点击【取消】可隐藏修改弹窗,并清空对应所输入 的内容。

#### 3.3.5 删除

点击图 3-5 中②的删除,删除弹窗可显示,如图 3-10 所示。点击【确定】按钮 可删除对应的数据,并重新请求列表数据。点击【取消】,关闭删除弹窗。 ▼

| 删除       |  |    | $\times$ |
|----------|--|----|----------|
| 您确定要删除吗? |  |    |          |
|          |  | 取消 | 确定       |

#### 图 3-10

选中多条数据,点击图 3-5 中③的删除,删除弹窗可显示如图 3-10 所示。点击 【确定】按钮可删除所选数据,并重新请求列表数据。点击【取消】,关闭删除弹窗。

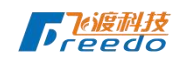

# 4 数据转换

| 据处理                         | 6   | 原数据 |             | 展转换   💿 数据轻量化 🔺                                | ● 数据集三维 🙆           | 0 :  | (据场景成务)                                    | 数据约 | 充计                    |      |
|-----------------------------|-----|-----|-------------|------------------------------------------------|---------------------|------|--------------------------------------------|-----|-----------------------|------|
| ● 上传游数据<br>#三点新展示上#3(平台)    | 数据车 | 镇换  |             |                                                |                     | (    | 2                                          | 96  |                       |      |
|                             | 序号  |     | 名称          | 源格式                                            | 日期                  | 状态   | sau-                                       |     |                       | ١٢   |
|                             | к.  |     | 立即转换        | Industry Foundation Class STEP Files(IFC)      | 2021-08-29 12:05:03 | 转换成功 | <ul> <li>10 数据转换</li> <li>12 修改</li> </ul> | 6   | 数据空间                  | 19.6 |
| ▲ 上传源数据并轻量化<br>上位。由意思注意的意义。 | 2   |     | 一環社業        | Wavefront OBJ(OBJ)                             | 2021-08-29 12:03:27 | 转换成功 |                                            |     | 除户总管闲本小               |      |
|                             | 3   |     | 数据转换        | The Initial Graphics Exchange Specification(IG | 2021-08-29 12:01:54 | 转换成功 | 1                                          |     | 観察空间                  | 8.0  |
|                             | 4   |     | 源数编转换       | The Initial Graphics Exchange Specification(IG | 2021-08-17 22:33:03 | 转换成功 | 1                                          |     | 1222.200              |      |
|                             | 5   |     | 一镭铃换igs1    | The Initial Graphics Exchange Specification(IG | 2021-08-17 22:19:16 | 转换起功 | 1                                          | N   | 日時換数編<br>取りつきの目的はない   | 3    |
|                             | 6   |     | 一讀給紙obj1    | Wavefront OBJ(OBJ)                             | 2021-08-17 21:54:28 | 转换成功 | 1                                          |     |                       |      |
|                             | 7   |     | 一键转换igs     | The Initial Graphics Exchange Specification(IG | 2021-08-17 21:45:01 | 转换成功 | :                                          | ۵   | 已経量化数据<br>数// SURFACE | 3    |
|                             | 8   |     | 一键stp转换     | Standard for the Exchange of Product Model     | 2021-08-17 21:39:32 | 转换成功 | :                                          |     |                       |      |
|                             | 9   |     | -titigs4646 | The Initial Graphics Exchange Specification(IG | 2021-08-17 21:38:48 | 转换失败 | 1                                          | 26  | 转换失败<br>数11300转8.天政合计 | ;    |
|                             | 10  |     | 一键stlife换   | Standard Triangle/Tesselation Language(STL)    | 2021-08-17 21:36:39 | 转换成功 | :                                          |     |                       |      |
| 3 操作日志                      |     |     |             |                                                |                     |      |                                            | 4   | 经量化失效<br>数止当却将算0.天改合计 |      |
| 上传列表                        |     |     |             |                                                |                     |      |                                            |     |                       |      |
| D (18#+                     |     |     |             | + 22 45                                        |                     |      |                                            |     |                       | - 1  |

图 4-1

功能列表

| 序号 | 功能          | 说明                             |
|----|-------------|--------------------------------|
| 1  | 上传算数据并转换    |                                |
| 2  | 数据转换列表      |                                |
| 3  | 列表分页功能      | 与源数据分页功能一致,参照 3.3.1<br>中分页功能说明 |
| 4  | 单条数据转换      |                                |
| 5  | 单条数据修改      |                                |
| 6  | 单条数据删除,批量删除 |                                |

### 4.1 上传源数据并转换

点击图 4-1 中①打开上传源数据并转换弹窗,具体如图 4-2 所示。

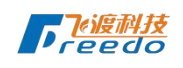

| 上传源数据并转换                  |                                  | $\times$ |                |
|---------------------------|----------------------------------|----------|----------------|
| 数据文件*                     |                                  |          |                |
|                           | iir                              | 样例数据     |                |
| 上 <del>击上</del><br>支持格式zi | 传数据<br>o, 7 <mark>z</mark> , tar |          | :              |
| 源数据名称*                    |                                  |          |                |
| 请填写源数据名称                  |                                  |          |                |
| 源数据类型* 1                  |                                  |          |                |
| Industry Foundation Cla   | iss STEP Files(IFC               | C) ~     | 1,             |
| 字符集类型*                    |                                  |          |                |
| GBK                       |                                  | $\sim$   | $(\mathbf{S})$ |
| 是否立即转换                    |                                  |          |                |
|                           |                                  |          |                |
| 坐标系                       |                                  | ^        |                |
| ENU SRS                   |                                  |          |                |
| 纬度: 经度:                   | 高度:                              |          |                |
| 1                         | 0                                |          |                |
| 更多设置                      |                                  | ~        |                |
| 模型平移*                     |                                  |          |                |
| 0 0                       | 0                                |          |                |
| 模型旋转*                     |                                  |          |                |
| 0                         | 0                                |          |                |
| 模型缩放*                     | 1                                |          | l              |
|                           |                                  |          |                |
|                           |                                  |          |                |
|                           |                                  |          |                |
|                           |                                  |          |                |
|                           |                                  |          |                |
|                           |                                  |          |                |
|                           |                                  |          |                |

图 4-2

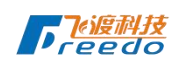

依次输入所需参数,所选源数据类型图 4-2 中②和数据文件压缩包所包含的文件 类型图 4-2 中①需保持一致,坐标系和更多设置参数与上传源数据参数逻辑一致,具 体请参考 3.1 上传源数据,点击【确定】按钮会自动上传源数据并自动进行数据转换, 可在在数据转换和源数据模块生成对应的数据,点击【取消】按钮会关闭弹窗并清空 所填写内容。

4.2 数据统计

与源数据 3.2 数据统计功能一致,请查看 3.2 数据统计功能说明。

4.3 数据转换列表

默认展示前 10 条数据,默认每页 10 条数据,根据状态来区分当前数据是否转换 状态。分页功能与源数据分页功能一致,请参考 3.3.1 数据模块说明。

#### 4.3.1 数据转换

点击图 4-1 中②的数据转换,显示数据转换弹窗,如图 4-3 所示,点击【确定】 按钮可对当前数据进行重新转换,点击【取消】按钮可取消转换并关闭弹窗。

|                 | XABLITEDA      | ਰਿਫਿਿਊਐ | 据拴重化  |    | 2  |
|-----------------|----------------|---------|-------|----|----|
|                 | 转换             |         |       | ×  |    |
|                 | 是否删除源文件, 重新转换? |         |       |    |    |
| 43 <sup>(</sup> |                |         | 取消    | 确定 |    |
| 空间              | 磁盘空间           | 已转换数据   | 已轻量化数 | 据  | 转换 |

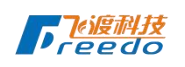

### 4.3.2 修改

| [   | 数据转换            |                                 | ×     |  |
|-----|-----------------|---------------------------------|-------|--|
|     | Industry Founda | 转换ifc<br>ation Class STEP Files | (IFC) |  |
|     | 转换名称*           |                                 |       |  |
|     | 转换ifc           |                                 |       |  |
|     |                 |                                 | ×     |  |
|     |                 |                                 | 1     |  |
|     |                 |                                 |       |  |
|     |                 |                                 |       |  |
|     |                 |                                 |       |  |
|     |                 |                                 |       |  |
| 614 |                 |                                 |       |  |
|     |                 | 取消                              | 确定    |  |
| I   |                 | 图 4- 4                          |       |  |

点击图 4-1 中②的修改,显示数据修改弹窗,如图 4-4 所示,点击【确定】按钮 可对当前数据转换可修改名称,点击【取消】按钮可清空所输内容并关闭弹窗。

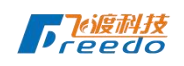

### 4.3.3 删除

|  |    | ×  |
|--|----|----|
|  |    |    |
|  | 取消 | 确定 |
|  |    | 取消 |

图 4-5

点击图 4-1 中②的删除,删除弹窗可显示,如图 4-5 所示。点击【确定】按钮可 删除对应的数据,并重新请求列表数据。点击【取消】,关闭删除弹窗。

选中多条数据,点击图 4-1 中③的删除,删除弹窗可显示如图 4-5 所示。点击 【确定】按钮可删除所选数据,并重新请求列表数据。点击【取消】,关闭删除弹窗。

# 5 数据轻量化

| <b>ど</b> 渡前           |     | C   |               |                         | ///     | ((C)           | F       |      |      |      |       | - HE KOR F | ∰iFreedo Desktop∮    | kanaki |
|-----------------------|-----|-----|---------------|-------------------------|---------|----------------|---------|------|------|------|-------|------------|----------------------|--------|
| <b>女据处理</b>           | 0.  | 原数据 |               |                         | 数据轻量    |                | 数据集三组   | 10   | 0    | 数据场景 | \$P3  | 数据         | 统计                   |        |
| ● 上位源数据<br>第三点就是上户到平台 | 数据集 |     |               |                         | -       |                |         |      |      | 1    | El 78 | 9          | 6 · O                |        |
| 上传读数据并转换<br>上传读数据并转换  | 序号  | D   | 名称            | 源格式                     | 目标格式    | 日期             | 磁盘      | 成功   | 失败   | 进行   | 操作    |            |                      | íſ     |
|                       | Ť.  |     | 22            | OpenSceneGraph(OSG)     | 3dtiles | 2021-11-01-09: | OB      | 0    | 1    | 0    | :     |            | 数据空间                 | 19.6   |
| ▲ 上传游数据并轻量化<br>上向     | ž   |     | 123           | Industry Foundation Cla | 3dtiles | 2021-11-01 09: | OB      | 0    | 1    | 0    | :     |            | 第户9空间大小              |        |
|                       | 3   |     | 22            | ASPRS Lidar Data Excha  | 3dtiles | 2021-11-01-09: | OB      | 0    | t.   | 0    | Ξ     |            | 観察空间                 | 8.0    |
|                       | 4   |     | 测试经量化las      | ASPRS Lidar Data Excha  | 3dtiles | 2021-08-29 12: | 5.60MB  | 1    | 0    | 0    | :     |            | 2200 A               |        |
|                       | 5   |     | las风车轻量化      | ASPRS Lidar Data Excha  | 3dtiles | 2021-08-17 23: | 5.60MB  | 1    | 0    | 0    | :     | ณ          | 已转换数据                | 3      |
|                       | 6   |     | 一键pagedold设备化 | OpenSceneGraph(page     | 3dtiles | 2021-08-17 21: | 301.81  | 1    | 0    | 0    | ÷     |            | - Harmannen          |        |
|                       | 7   |     | 一键obj轻量化1     | Wavefront OBJ(OBJ)      | 3dtiles | 2021-08-17 21: | 1.43MB  | 1    | 0    | 0    | :     | 4          | 已经量化数据               | 3      |
|                       | 8   |     | 一键osgb轻量化     | OpenSceneGraph(OSG)     | 3dtiles | 2021-08-17 21: | 81.31KB | 1    | 0    | 0    | ÷     |            |                      |        |
|                       | 9   |     | 一切pagedlod轻量化 | OpenSceneGraph(page     | 3dtiles | 2021-08-17 21: | 301.66  | 1    | 0    | 0    | ÷     | R          | 转换失政<br>数11日期时间天政合计  |        |
|                       | 10  |     | 一键las轻量化      | ASPRS Lidar Data Excha  | 3dtiles | 2021-08-17 21: | 8.35MB  | 1    | 0    | 0    | :     |            |                      |        |
| <b>自</b> 操作日志         |     |     |               |                         |         |                |         |      |      |      |       | 4          | 轻量化失败<br>数计当时将意见大政会计 |        |
| ◎ 上传列表                |     |     |               |                         |         |                |         |      |      |      |       |            |                      |        |
| 日 任务状态                |     |     |               |                         | 共 37 張  | 5 1 2 3        | 4 >     | 10%/ | য় ২ | 前往 1 | o a   |            |                      | 1      |

图 5-1

#### 功能列表

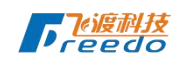

飞渡科技有限公司版权所有

| 序号 | 功能        | 说明 |
|----|-----------|----|
| 1  | 上传源数据并轻量化 |    |
| 2  | 数据统计      |    |
| 3  | 数据集列表     |    |
| 4  | 数据集三维列表   |    |
| 5  | 数据场景服务    |    |
| 6  | 场景服务      |    |
| 7  | 我的分享      |    |
| 8  | 他人分享      |    |
|    |           |    |
|    |           |    |

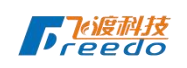

### 5.1 上传源数据并轻量化

|        | 上传源数据并轻量化 ×                                                                                                    |   |
|--------|----------------------------------------------------------------------------------------------------|---|
|        | 数据文件*                                                                                                    |   |
|        | 样例数据                                                                                                    |   |
|        | · 循初提之称 *                                                                                                    | 1 |
|        | 请填写源数据名称                                                                                                    |   |
|        | 源数据类型*                                                                                                    |   |
|        | ASPRS Lidar Data Exchange Format(LAS)                                                                                                    |   |
|        | 字符集类型*                                                                                                    |   |
|        | GBK                                                                                                    |   |
|        | 目标格式                                                                                                    |   |
|        | 3dtiles 🗸                                                                                                    |   |
|        | 请选择轻量化方式      登量化     对源数     -     -     -     -     -     -     -     -     -     -     -     -     -     -     -     -     -     -     -     -     -     -     -     -     -     -     -     -     -     -     -     -     -     -     -     -     -     -     -     -     -     -     -     -     -     -     -     -     -     -     -     -     -     -     -     -     -     -     -     -     -     -     -     -     -     -     -     -     -     -     -     -     -     -     -     -     -     -     -     -     -     -     -     -     -     -     -     -     -     -     -     -     -     -     -     -     -     -     -     -     -     -     -     -     -     -     -     -     -     -     -     -     -     -     -     -     -     -     -     -     -     -     -     -     -     -     -     -     -     -     -     -     -     -     -     -     -     -     -     -     -     -     -     -     -     -     -     -     -     -     -     -     -     -     -     -     -     -     -     -     -     -     -     -     -     -     -     -     -     -     -     -     -     -     -     -     -     -     -     -     -     -     -     -     -     -     -     -     -     -     -     -     -     -     -     -     -     -     -     -     -     -     -     -     -     -     -     -     -     -     -     -     -     -     -     -     -     -     -     -     -     -     -     -     -     -     -     -     -     -     -     -     -     -     -     -     -     -     -     -     -     -     -     -     -     -     -     -     -     -     -     -     -     -     -     -     -     -     -     -     -     -     -     -     -     -     -     -     -     -     -     -     -     -     -     -     -     -     -     -     -     -     -     -     -     -     -     -     -     -     -     -     -     -     -     -     -     -     -     -     -     -     -     -     -     -     -     -     -     -     -     -     -     -     -     -     -     -     -     -     -     -     -     -     -     -     -     -     -     -     -     -     -     -     - |   |
|        | 坐标系 ^<br>● ENU ○ SRS                                                                                                    |   |
|        | 纬度: 经度: 高度:<br>1 1 0                                                                                                    |   |
|        | 轻量化设置                                                                                                    |   |
| 15     | 专业设置 ^                                                                                                    |   |
|        | 默认专业                                                                                                    |   |
|        | LOD级別: 10                                                                                                    |   |
| A STAN | LOD精简比例: 0.8                                                                                                    |   |
|        | 输出设置 ^                                                                                                    |   |
|        | 参数设置 ^                                                                                                    |   |
|        | 取消 确定                                                                                                    |   |

**图** 5-2

源数据类型请参照 1.4 数据格式说明,字符集类型与 3.1.1.2 保持一致,目标格式 与源数据类型有联动关系,会根据选择不同源数据类型目标格式选项也会有变化。

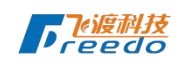

轻量化方式根据不同的步骤对产生的数据影像,分别为:对源数据轻量化、轻量 化后数据集、数据集后发布。

坐标系参数请参照 3.1.1.3 坐标系。

轻量化设置请参照 3.3.2.1 轻量化参数说明。

输出设置请参照 3.3.2.2 输出设置参数说明。

点击【确定】可根据所选轻量化方式产生不同的数据和结果。点击【取消】可清 空所有输入内容和所选文件并关闭弹窗。

5.2 数据统计

与源数据 3.2 数据统计功能一致,请查看 3.2 数据统计功能说明。

5.3 数据集

| 序号 | 名称         | 源格式                      | 目标格式    | 日期            | 磁盘       | 成功数 | 失败数 | 进行 | ◈ 数据轻量化      |
|----|------------|--------------------------|---------|---------------|----------|-----|-----|----|--------------|
| 1  | las自动轻量化测试 | ASPRS Lidar Data Exch    | 3dtiles | 2021-07-30 13 | 1.20KB   | 1   | 0   | 0  | □ 详情         |
| 2  | 123334555  | Industry Foundation Cl   | 3dtiles | 2021-07-30 12 | OB       | 0   | 0   | 0  | 図 修改<br>画 删除 |
| 3  | las2轻量化测试  | ASPRS Lidar Data Exch    | 3dtiles | 2021-07-30 11 | OB       | 0   | 0   | 0  | :            |
| 4  | las2       | ASPRS Lidar Data Exch    | 3dtiles | 2021-07-29 11 | 1.20KB   | 1   | 0   | 1  | :            |
| 5  | 111        | Industry Foundation Cl   | 3dtiles | 2021-07-21 10 | 62.61KB  | 1   | 0   | 0  | :            |
| 6  | fbx-轻量化    | Autodesk FBX(FBX)        | 3dtiles | 2021-07-15 15 | 10.41KB  | 1   | 0   | 0  | :            |
| 7  | fbx-一套服务11 | Autodesk FBX(FBX)        | 3dtiles | 2021-07-15 15 | 10.41KB  | 1   | 0   | 0  | :            |
| 8  | osgb-一套服务  | OpenSceneGraph(OSG)      | 3dtiles | 2021-07-14 18 | 35.47KB  | 1   | 0   | 0  | :            |
| 9  | igs-一套服务   | The Initial Graphics Exc | 3dtiles | 2021-07-14 18 | 185.35KB | 1   | 0   | 0  | :            |
| 10 | ifc-一套服务   | Industry Foundation Cl   | 3dtiles | 2021-07-14 18 | 215.82KB | 1   | 0   | 0  | :            |

图 5-3

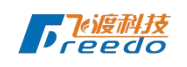

默认展示前 10 条数据,默认每页 10 条数据,分页功能与源数据分页功能一致, 请参考 3.3.1 数据模块说明。

5.3.1 数据轻量化

| 轻量化                       |             |        |                     | ×          |      |
|---------------------------|-------------|--------|---------------------|------------|------|
| 是否开始轻量化?                  |             |        |                     |            |      |
|                           |             |        |                     |            |      |
| 3                         |             |        | 取消                  | 确定         |      |
|                           | <b>图</b> 5- | 4      |                     | 7          | -    |
| 点击【确定】开始当前数据轻             | 全量化,轻       | 量化详情可  | J点击详情进              | 行查看。       | 点击【耳 |
| 消】关闭弹窗。                   |             |        | /                   |            |      |
| 5.3.2 详情                  | X           |        |                     |            |      |
| 轻量化详情                     |             |        |                     |            |      |
| 3dtiles OSG i3s1.6 i3s1.7 |             |        |                     | $\bigcirc$ | ←返回  |
| 名称                        | 类型          | 文件大小   | 创建时间                | 状态         | 操作   |
| las自动轻量化测试                | 3dtiles     | 1.20KB | 2021-07-30 13:43:41 | 轻量化成功      | :    |

图 5-5

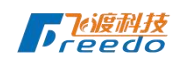

|        |      | 10 4 6 |        |         |        |                     | (1)   | 🗈 新增到新数据集 |
|--------|------|--------|--------|---------|--------|---------------------|-------|-----------|
| 名称     | OSG  | 1351.6 | 1351.7 | 类型      | 文件大小   | 创建时间                | 状态    |           |
| las自动轻 | 量化测试 |        |        | 3dtiles | 1.20KB | 2021-07-30 13:43:41 | 轻量化成功 | :         |

图 5-6

点击详情可查看当前数据所轻量化的详细情况和次数,每次轻量化都会有对应的记录,tab可查看对应的3dtiles、OSG、i3s1.6和i3s1.7具体轻量化的详情以及转换状态。

点击图 5-5 中①可返回数据轻量化列表页面。

### 5.3.2.1 新增到新数据集

点击图 5.6 中①中新增到新数据集,可将当前数据增加到数据集三维,可在数据 集三维列表查看。

5.3.2.2 复制下载地址

点击图 5.6 中①复制下载地址,可获取当前数据的下载地址,放到您所需要的任何地方。

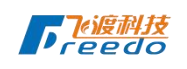

### 5.3.2.3 删除

| -    | 🕔 数据转换 💋 | 数据    | 轻量化     |    |
|------|----------|-------|---------|----|
| 28 # | 删除       |       |         | ×  |
|      | 您确定要删除吗? |       |         |    |
| 45   |          |       | 取消 确分   |    |
| 45   | 10.55    | 10    | Ann Ann |    |
| 腔间   | 磁盘空间     | 已转换数据 | 已轻量化数据  | 转扬 |
|      |          | 图 5-7 |         | K  |

点击图 5.6 中①删除,显示删除弹窗,点击【确定】可删除本条数据,旦刷新当 前数据列表。点击【取消】可关闭删除弹窗。

### 5.3.3 删除

| 3.1  | 1 数据转换   | 13 |               | <b>剱店拴里</b> 托 |     | 6  |
|------|----------|----|---------------|---------------|-----|----|
|      | 删除       |    |               |               | ×   |    |
|      | 您确定要删除吗? |    |               |               |     |    |
| .45  |          |    |               | 取消            | 确定  |    |
| 7据空间 | 磁盘空间     |    | 已转换数据         | 已轻量           | 化数据 | 转扬 |
|      |          |    | <b>图</b> 5- 8 |               |     |    |

点击数据操作中删除,显示删除弹窗,点击【确定】可删除本条数据、关闭弹窗 并刷新数据列表。点击【取消】可关闭删除弹窗。

点击 tab 同级的删除,可批量删除多条数据。

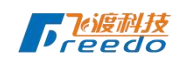

# 6 数据集三维

| 数据三维<br><sup>序号</sup> [] | 谷称<br>赛斯联盟把las                                                                                      | <u>ж</u> е                                                                                                    | EH0                                                                                                    |                                                                                                    | 96 * O                                                                                                    | 5   |
|--------------------------|----------------------------------------------------------------------------------------------------|----------------------------------------------------------------------------------------------------|----------------------------------------------------------------------------------------------------|----------------------------------------------------------------------------------------------------|----------------------------------------------------------------------------------------------------|-----|
| 序号 []<br>1 []<br>2 []    | 名称<br>獨武轻量化las                                                                                      | 类型                                                                                                    | -<br>E48                                                                                                    | UTLAT:                                                                                                    |                                                                                                    |     |
| 1                        | 测试经量化las                                                                                            |                                                                                                    |                                                                                                    | 19611-                                                                                                    |                                                                                                    | ٦ſ  |
| 2 11                     |                                                                                                    | application/b3dm                                                                                                    | 2021-08-29 12:08:23                                                                                                    | ◎ 预览                                                                                                    | ▲ 数据空间                                                                                                    | 19. |
|                          | 一键pagedoid <del>t2懂</del> 化                                                                         | application/b3dm                                                                                                    | 2021-08-17 23:17-59                                                                                                    | E 详情<br>I 修改                                                                                                    | MPG2R+A                                                                                                    |     |
| 3                        | las风车轻量化                                                                                            | application/b3cim                                                                                                    | 2021-08-17 23:13:19                                                                                                    | □ 删除                                                                                                    | 0<br>8890                                                                                                    | 8.  |
| 4                        | 一键pagedloch <del>2量</del> 化                                                                         | application/b3dm                                                                                                    | 2021-08-17 23:11:41                                                                                                    | :                                                                                                    | 2000月                                                                                                    |     |
| 5                        | 一键obj经量化1                                                                                           | application/b3dm                                                                                                    | 2021-08-17 21:34:49                                                                                                    | :                                                                                                    | 12 已转换数据                                                                                                    |     |
| 6                        | 一键osgb轻量化                                                                                           | application/b3dm                                                                                                    | 2021 08 17 21:34:32                                                                                                    | :                                                                                                    | ALCHEASERANT                                                                                                    |     |
| 7 🖂                      | 一键las轻量化                                                                                            | application/b3dm                                                                                                    | 2021-08-17 21:33:49                                                                                                    | :                                                                                                    | ● 已经量化数据                                                                                                    | 3   |
| 8                        | —tātigs                                                                                             | application/b3dm                                                                                                    | 2021-08-17 21:33:25                                                                                                    | :                                                                                                    | and and a set of the set                                                                                                    |     |
| 9                        | 一律的發展化                                                                                              | application/b3dm                                                                                                    | 2021 08 17 21:33:02                                                                                                    | :                                                                                                    | 转换失败 数 二 四 四 四 四 四 四 四 四 四 四 四 四 四 四 四 四 四 四                                                                                                    |     |
| 10                       | 一键fbx轻量化                                                                                            | application/b3dm                                                                                                    | 2021-08-17 21:32:36                                                                                                    | :                                                                                                    |                                                                                                    |     |
|                          |                                                                                                    |                                                                                                    |                                                                                                    |                                                                                                    | 金 经量化失效<br>数上当时将意识无效会计                                                                                                    |     |
|                          |                                                                                                    |                                                                                                    |                                                                                                    |                                                                                                    |                                                                                                    |     |
|                          | <ul> <li>4</li> <li>5</li> <li>6</li> <li>7</li> <li>6</li> <li>7</li> <li>9</li> <li>10</li> </ul> | 4     一切pagedlock提供に       5     一切opbH集化       8     一切opbH集化       7     一切opbH集化       8     一切opbH集化       9     一切opbH集化       10     一切losk集化 | a    @pagedlock#4(2)     application/b3dm       b    @objbHille(2)     application/b3dm       a    @objbHille(2)     application/b3dm       b    @tapAile#42     application/b3dm       c    @tapAile#42     application/b3dm       c    @tapAile#42     application/b3dm       c    @tapAile#42     application/b3dm       c    @tapAile#42     application/b3dm       c    @tapAile#42     application/b3dm       c    @tapAile#42     application/b3dm | -         -         application/b3dm         2021 08 17 23:1141           -         -         dtpolytel#(r.1         application/b3dm         2021 08 17 23:1449           -         -         dtpolytel#(r.1         application/b3dm         2021 08 17 21:3449           -         -         dtpolytel#(r.1         application/b3dm         2021 08 17 21:3449           -         -         dtpolytel#(r.1         application/b3dm         2021 08 17 21:3449           -         -         dtpolytel#(r.1         application/b3dm         2021 08 17 21:3349           -         -         dtpolytel#(r.1         application/b3dm         2021 08 17 21:3349           -         -         dtpolytel#(r.1         application/b3dm         2021 08 17 21:3325           -         -         dtpolytel#(r.1         application/b3dm         2021 08 17 21:3326           -         -         dtpolytel#(r.1         application/b3dm         2021 08 17 21:3236           -         -         dtpolytel#(r.1         application/b3dm         2021 08 17 21:3236           -         -         dtpolytel#(r.1         application/b3dm         2021 08 17 21:3236 | a        @pagedoot##(6)         application/b3dm         2021 08 17 23:1141         I           b        @objH#(K1         application/b3dm         2021 08 17 21:3449         I           a        @objH#(K1         application/b3dm         2021 08 17 21:3449         I           a        @objH#(K2         application/b3dm         2021 08 17 21:3449         I           a        @logH#(K2         application/b3dm         2021 08 17 21:3349         I           a        @logH#(K2         application/b3dm         2021 08 17 21:3349         I           a        @logH#(K2         application/b3dm         2021 08 17 21:3325         I           a        @logH#(K2         application/b3dm         2021 08 17 21:3325         I           a        @logH#(K2         application/b3dm         2021 08 17 21:3325         I           a        @logH#(K2         application/b3dm         2021 08 17 21:3325         I           b        @logH#(K2         application/b3dm         2021 08 17 21:3326         I           b         -@logH#(K2         application/b3dm         2021 08 17 21:3236         I |     |

图 5-10

默认展示前10条数据,默认每页10条数据,分页功能与源数据分页功能一致,

请参考 3.3.1 数据模块说明。

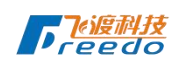

### 6.1.1 修改

| , |                           |                         |    |                            |              |
|---|---------------------------|-------------------------|----|----------------------------|--------------|
|   | 数据轻量化                     |                         | ×  |                            |              |
|   | 123<br>Industry Foundatio | 334555                  | 0  |                            |              |
|   | industry roundatio        | III Class STEF FIles(IF | C) |                            |              |
|   | 轻量化名称*                    |                         |    |                            |              |
|   | 日标格式                      |                         |    |                            | $\mathbf{X}$ |
|   | 3dtiles                   |                         | ~  | 1                          |              |
|   |                           |                         |    |                            |              |
|   | 坐标系                       |                         | _  | $\mathbf{\mathbf{\nabla}}$ |              |
|   | • ENU • SRS               |                         |    |                            |              |
|   | 纬度: 经度:                   | 高度:                     |    |                            |              |
|   | 1                         | 0                       |    |                            |              |
|   | 轻量化设置                     |                         | ~  |                            |              |
|   | 输出设置                      |                         | ~  |                            |              |
|   |                           |                         |    |                            |              |
|   |                           |                         |    |                            |              |
|   |                           |                         |    |                            |              |
|   |                           |                         |    |                            |              |
| 6 |                           |                         |    |                            |              |
|   |                           |                         |    |                            |              |
|   |                           | 取消 确                    | 定  |                            |              |
|   |                           |                         |    |                            |              |

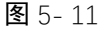

点击修改可修改当前数据的名称、目标格式、坐标系、轻量化设置以及输出设置。

坐标系参数请参照 3.1.1.3 坐标系。

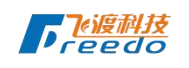

轻量化设置请参照 3.3.2.1 轻量化参数说明。

输出设置请参照 3.3.2.2 输出设置参数说明。

点击【确定】可提交修改后的参数,关闭修改弹窗并重新刷新列表。点击【取消】 可清除所输参数并关闭修改弹窗。

6.1.2 预览

点击图 5-10 中①中的预览可打开新的标签页预览本条数据所包含的模型。

6.1.3 详情

| 数据集详细                                                |       |                     |                                  |                                 |
|------------------------------------------------------|-------|---------------------|----------------------------------|---------------------------------|
| 123334555<br>application/b3dm<br>2021-07-30 12:04:01 |       |                     |                                  |                                 |
| 名称                                                   | 旋转    | 缩放                  | 最大边界                             | 最小边界                            |
| 4b2cc4e1-db64-4e49-8b20-7d92bb6b                     | 0,0,0 | 1, <mark>1,1</mark> | 154.179642,31.235403,-211.564865 | 31.149754,11.828000,-516.849915 |
|                                                      |       |                     |                                  |                                 |
|                                                      |       |                     |                                  |                                 |
|                                                      | 1     |                     | 图 5-3                            |                                 |
| 点击图 5-10 中①中的                                        | 的详情   | ], 可1               | 查看本条数据的数据集详                      | ¥细的主要信息。                        |

点击图 5-11 中①可返回数据轻量化中数据集三维列表页。

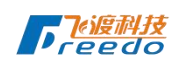

### 6.1.4 修改

|   | 修改三维数据集          | ×       |   |
|---|------------------|---------|---|
|   | 数据文件             |         |   |
|   | 点击上传数据           |         |   |
|   | 支持格式png.jpg      |         | 1 |
|   | 数据集名称*<br>111    |         |   |
|   | 按二 *             |         |   |
|   | application/b3dm | ~       |   |
|   | 主题               |         |   |
|   | 数据集名称            |         |   |
|   | 数据集描述            |         |   |
|   | 数据集描述            |         |   |
|   |                  |         |   |
|   |                  |         |   |
|   |                  |         |   |
|   |                  |         |   |
|   |                  |         |   |
|   |                  |         |   |
|   |                  |         |   |
|   |                  |         |   |
|   |                  |         |   |
|   |                  |         |   |
|   |                  |         |   |
| [ | 取消               | <b></b> |   |
| - |                  |         |   |

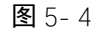

点击图 5-10 中①中的修改,显示修改弹窗,修改数据集名称、格式、主题以及数据集描述,点击【确定】可提交修改后的数据并关闭修改弹窗。点击【取消】清空填 42/52

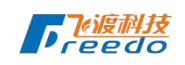

写的数据,并关闭修改弹窗。

6.1.5 删除

点击图 5-10 中①中的删除, 弹出删除弹窗, 删除逻辑与之前保持一致。 点击图 5-10 中②中的删除, 弹出删除弹窗, 删除逻辑与之前保持一致。

# 7 数据场景服务

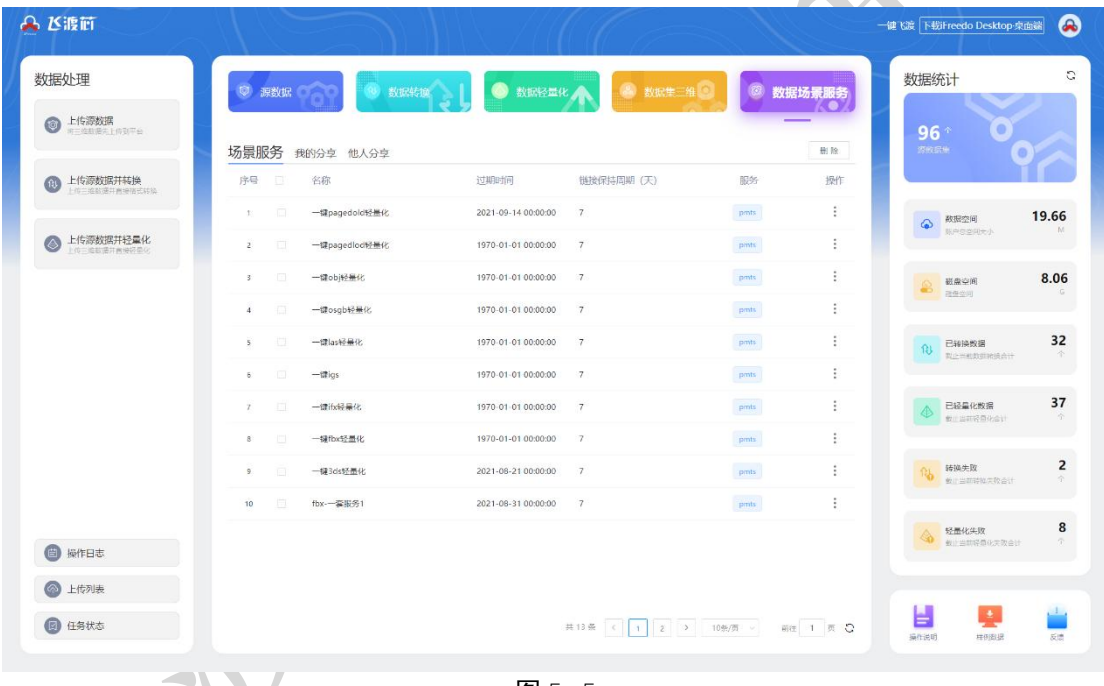

**图** 5-5

数据场景服务包含场景服务、我的分享、他人分享三个模块组成,以 tab 切换展

示。

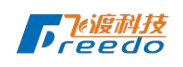

#### 7.1.1 场景服务

| し 数据 | 集三维 | 数 | 居场景服务     |                     |            |      |                        |
|------|-----|---|-----------|---------------------|------------|------|------------------------|
| 最服务  | 序号  |   | 名称        | 过期时间                | 链接保持周期 (天) | 服务   | 操作                     |
| 的分享  | 1   |   | 123334555 | 2021-08-31 00:00:00 | 7          | pmts | ◎ 预览<br><b>2</b> 0 0 ± |
|      | 2   |   | fbx-一套服务1 | 1970-01-01 00:00:00 | 7          | pmts | ▲ 公 分享 前 删除            |
|      | 3   |   | ifc-一套服务  | 2021-07-17 00:00:00 | 7          | pmts | :                      |
|      | 4   |   | osgb-一套服务 | 1970-01-01 00:00:00 | 7          | pmts | 6<br>6                 |
|      | 5   |   | igs-一套服务  | 1970-01-01 00:00:00 | 7          | pmts | :                      |

图 5-6

点击数据场景服务默认获取场景服务数据列表数据。

7.1.1.1 预览

A里昭夕

#### 点击图 5-14 中②的预览浏览器会打开新标签页预览本条数据所包含的模型。

| 7.1      | 1.2分享         |      |      |    |
|----------|---------------|------|------|----|
|          | 创 数据转换        | ● 数据 | ·拴重化 |    |
|          | 分享场景<br>按时间   |      |      | ×  |
| X        | * 分享过期时间<br>© |      |      |    |
| 45<br>空间 |               |      | 取消   | 确定 |

图 5-7

点击图 5-14 中②的分享,显示分享场景弹窗,选择自己期望的过期时间,点击 【确定】可分享至我的分享列表。点击【取消】可清空过期时间并关闭分享场景弹窗。

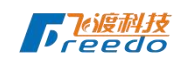

7.1.1.3 删除

点击图 5-14 中①和②的删除, 弹出删除弹窗, 删除逻辑与之前保持一致。

### 7.1.2 我的分享

| 数据集 数据   | 居集三维             | 数据场景服务    | Z     |                     |            |         |              |  |
|----------|------------------|-----------|-------|---------------------|------------|---------|--------------|--|
| 场景服务     | 序号 名称            |           | 分享类型  | 过期时间                | 链接保持周期 (天) | 服务<br>1 | 》 预览<br>了 修改 |  |
| 我的分享他人分享 | 1                | 123334555 | 按时间   | 2021-08-31 00:00:00 | 7          | pmts    | :            |  |
|          |                  |           |       |                     |            |         |              |  |
|          |                  |           |       |                     |            | -       |              |  |
|          |                  |           |       | <b>图</b> 5-8        |            |         |              |  |
| 点击我的分离   | 复,               | 默认展起      | 示我的分享 | 列表, 单条              | 数据可预览      | 、修改。    |              |  |
|          |                  |           |       |                     |            |         |              |  |
| 71       | 2 1 <sup>:</sup> | 斩收        |       |                     | XT         |         |              |  |

7.1.2.1 预览

7.1.2.2 修改

点击图 5-16 中①的预览浏览器会打开新标签页预览本条数据所包含的模型。

| 4  |                       |    |    |
|----|-----------------------|----|----|
|    | 分享场景                  |    | ×  |
|    | 按时间                   |    |    |
|    | * 分享过期时间              |    |    |
|    | ④ 2021-08-31 00:00:00 |    |    |
| .5 |                       |    |    |
| 间  |                       | 取消 | 确定 |

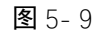

点击图 5-16 中①的修改,显示修改过期时间,重新选择过期时间,点击【确定】 可修改过期时间并关闭弹窗,点击【取消】可关闭修改弹窗。

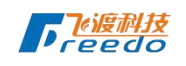

### 7.1.3 他人分享

点击他人分享, 默认展示他人分享列表, 单条数据可预览。

# 8 上传列表

| 🐣 ど渡苗                                                                    |                                                                       |                        | 11111                  |                   | 一键飞渡 下载Freedo Desktop 索      |               |
|--------------------------------------------------------------------------|-----------------------------------------------------------------------|------------------------|------------------------|-------------------|------------------------------|---------------|
| 数据处理 ③ 上传游数据 《三年主章》(1937年4)                                              | <ul> <li>####</li> <li>####################################</li></ul> | KORANTAR RELEVANCE AND | 88 <b>2</b> 4 <b>A</b> | () 数据场 <b>只</b> 就 | 数据统计<br>96 ↑<br>25 年 0       | C             |
| 13 上传源数据并转换<br>上位二组起源并普密语式和法                                             | 序号 名称                                                                 | 文件类型 大小                | 秋志 上                   | 传进应 操作            |                              |               |
| ▲ 上传源数据并轻量化<br>上作三章数章可带带可要点                                              |                                                                       |                        |                        |                   | 教授空间     秋冷を空向大小     秋冷を空向大小 | 19.66         |
|                                                                          |                                                                       |                        |                        |                   |                              | <b>8.06</b>   |
|                                                                          |                                                                       |                        |                        |                   | 10 已转换数据<br>和企业和和其实的统计计      | 32<br>†       |
|                                                                          |                                                                       | ,                      | **.#S#                 |                   | 已经量化数据<br>数二世环系历代会计          | 37            |
|                                                                          |                                                                       |                        |                        |                   | 1666年18日日<br>新日本市中国大学会计      | <b>2</b><br>† |
| 圖 操作日志                                                                   |                                                                       |                        |                        |                   | ☆ 設置化失敗     ★上当約将為0天改合け      | <b>8</b><br>T |
| <ul> <li>         上传列表      </li> <li>         (回) 任务状态      </li> </ul> |                                                                       |                        |                        |                   | ■作法明 単的お送                    | 1<br>8#       |
| 上传列表                                                                     |                                                                       |                        |                        |                   |                              |               |
| 序号 名称                                                                    | 文件类型                                                                  | 大小                     | 状态                     | 上传进度              | 操作                           |               |
| 1 rvt.zip                                                                | 三维数据                                                                  | 85.03MB/290.18         | MB 上传中                 | 706.16MB/S 剩余时间   | 29.3% 暫停 删除<br>50.05秒        | t             |
| x La                                                                     | V                                                                     | <b>[</b> 8]            | 6-1                    |                   |                              |               |
| ト佐列主司                                                                    | 展于低右通过                                                                |                        | ってた                    | 新店な書化             | - 牛的粉捉 单                     | 冬粉垢           |
| 工行が近代し                                                                   | 成小川有旭儿                                                                | //尔女X1/石、 安)           | 切石刊石、                  | 蚁 <b>沥</b> 江里化」   |                              | 示女人加          |
| 可暂停和删除。                                                                  |                                                                       |                        |                        |                   |                              |               |

| 上传列 | 列表      |      |                   |     |            |        |      |
|-----|---------|------|-------------------|-----|------------|--------|------|
| 序号  | 名称      | 文件类型 | 大小                | 状态  | 上传进度       |        | 操作   |
| 1   | rvt.zip | 三维数据 | 185.03MB/290.18MB | 停止中 | OMB/S 未知时间 | 63.77% | 开始删除 |

图 6-2

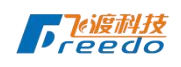

| 上传列表      |      |                                     |                  |        |        |      |
|-----------|------|-------------------------------------|------------------|--------|--------|------|
| 序号 名称     | 文件类型 | 大小                                  | 状态               | 上传进度   |        | 操作   |
| 1 rvt.zip | 三维数据 | 185 03MR/290 18MR<br>黑作将删除该文件,是否继续? | <b>停止由</b><br>取消 | 5 未知时间 | 63.77% | 开始删除 |
|           |      |                                     |                  |        |        |      |

图 6-3

| 任务》                         | <b>犬态及其他</b>                                         |                                |
|-----------------------------|------------------------------------------------------|--------------------------------|
| <b>达渡前</b>                  |                                                      | 一健 %演 下税iFreedo Desktop 來曲諸    |
| 据处理                         | 💿 Fister 💦 🙆 Bistering 🔰 💿 Bister met 🦱 🙆 Bister met | 数据统计                           |
| ● 上传游数据<br>第三组织第五上的30平台     | 任务状态 與新聞出物: 30 s                                     | 96 * O                         |
| ● 上传源数据并转换<br>上作三体的第三种中的主体系 | 序号 任务合称 任务校决 当前步骤 完成进度 最后更能归间 详情                     | Ť                              |
| 上传游数据并轻量化                   |                                                      |                                |
|                             |                                                      | 截座空间     截座空间     截座空间         |
|                             |                                                      | 1)<br>已经换数据 3<br>和上二年(5)5996点计 |
|                             | W-pass                                               | ● 已经最化胶层 3                     |
|                             |                                                      | ₩ 時接失敗<br>動士=年時和次致会(*          |
| 操作日志                        |                                                      | 经量化失败<br>截止当时将通归失改会计           |
| 2 上传列表                      |                                                      |                                |
| 日 任务状态                      |                                                      | 🔡 🖳 👔                          |

任务状态页面会展示所有正在进行中的任务,包含正在上传的源数据、转换中的源数据、轻量化的数据,每30秒会自动获取最新数据状态且更新数据列表。

操作手册就是查看版本手册,可以详细看到更多的内容。

反馈,如果您在使用过程中遇到任何问题,您都可以随时通过邮件反馈给我们, 我们会及时答复您。

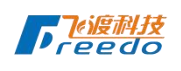

#### 飞渡科技有限公司版权所有

| 样例 | 刘数据               |                                                       |                       |  |
|----|-------------------|-------------------------------------------------------|-----------------------|--|
| 序号 | 3 后缀名             | 文件格式                                                  | 操作                    |  |
|    | las/laz           | ASPRS Līdar Data Exchange Format (LAS)                | 下载(3.35M) 下载(152M)    |  |
| 2  | IFC               | Industry Foundation Class STEP Files (IFC)            | FEX(159K) FEX(7.53M)  |  |
| 3  | stp/step          | Standard for the Exchange of Product Model Data(STEP) | 下55(401K) 下55(30.6M)  |  |
| 4  | iges/igs          | The Initial Graphics Exchange Specification (IGES)    | 下载(132K)              |  |
| s  | fbx               | Autodesk FBXFBX)                                      | 下载(427M) 下载(2.31M)    |  |
| 6  | osg/osgb/osgt/ive | OpenSceneGraph(OSG)                                   | 下载(42.4M) 下载(2.43M)   |  |
| 7  | osg/osgb/osgt/ive | OpenSceneGraph(pagedlod)                              | F5X(89.8K) F5X(39.7M) |  |
| 8  | obj               | Wavefront OBJ(OBJ)                                    | 下载(38.7M) 下载(3.85M)   |  |
| 9  | 3ds               | Autodesk 3ds(3DS)                                     | 下载(4.96M) 下载(1.53M)   |  |
| 10 | sti               | Standard Triangle/Tesselation Language(STL)           | THEE(1.66M)           |  |
| 41 | osgb              | PhotoGrammetry(OSG)                                   | 下款(22.7M) 下部(688M)    |  |

样例数据页面, 罗列相关本系统所有相关数据的 demo 数据样本, 本系统同等类型数据分别提供不同大小, 您可以根据您的需要进行下载测试。

# 10 个人中心

| 居处理                         |     |    |             | A        |                                         |          |                              |            | 数据约 | ▲ 账号设置<br>201        |      |
|-----------------------------|-----|----|-------------|----------|-----------------------------------------|----------|------------------------------|------------|-----|----------------------|------|
|                             |     | 数据 | 101 ピ       | 数据转换     | ●数据轻量化                                  | 数据集三维    |                              | 的服务局限务     |     | ■ 服务器选择              | 84   |
| ▶ 上传游数据<br>第三组组展示上印刷平台      |     | _  |             |          |                                         |          |                              |            | 96  | ☆ ■ 表用中心             |      |
|                             | 源数据 |    |             |          |                                         |          | 数据的                          | 101A EN 19 | 365 | ● 操作日志               |      |
| ▶ 上传源数据并转换<br>上市二级的第三角要带式印刷 | 序号  |    | 名称          | 文件大小     | 数据类型                                    | 备注       | 日期                           | 操作         |     | ▶ 退出登录               |      |
|                             | к.  |    | 测试-2        | 568.81MB | ASPRS Lidar Data Exchange Format(LAS)   | las      | 2021-11-02 11                | :07:24     | 6   | 数据空间                 | 19.6 |
| 上传源数据并轻量化<br>上位             | 2   |    | 满试-模型       | 568.81MB | ASPRS Lidar Data Exchange Format(LAS)   | las      | 2021- <mark>11</mark> -01 10 | 28:57      |     | 第一位空间大小              |      |
|                             | 3   |    | 测试上传源数据las  | 568.81MB | ASPRS Lidar Data Exchange Format(LAS)   | las      | 2021-08-29 12                | .07:17     |     | <b>截象</b> 空间         | 8.0  |
|                             | 4   |    | 立即转换        | 1.90MB   | OpenSceneGraph(OSG)                     | xml.osgb | 2021-08-29 12                | :05:05     |     | 理査会別                 |      |
|                             | 5   |    | 立即转换        | 3.83MB   | Industry Foundation Class STEP Files(IF | xml,ifc  | 2021-08-29 12                | .05:02     | ณ   | 已转换数据                | 3    |
|                             | 8   |    | 一键批量        | 15.59MB  | OpenSceneGraph(OSG)                     | osgb     | 2021-08-29-12                | :03:32     |     | Par management       |      |
|                             | 7   |    | 数播转换        | 531.13KB | OpenSceneGraph(OSG)                     | osgb     | 2021-08-29-12                | :02:05     | •   | 已经最化数据               | 3    |
|                             | 8   |    | las风车惯款test | 21.12MB  | ASPRS Lidar Data Exchange Format(LAS)   | las      | 2021 08 17 23                | :12:05     |     |                      |      |
|                             | 9   |    | 源数据转换       | 531.13KB | OpenSceneGraph(OSG)                     | osgb     | 2021-08-17 22                | :33:05     | 26  | 转换失政<br>数2 当即转加关政合计  |      |
|                             | 10  |    | 一键转换igs1    | 531.13KB | OpenSceneGraph(OSG)                     | osgb     | 2021-08-17 22                | :19:18     |     |                      |      |
| 操作日志                        |     |    |             |          |                                         |          |                              |            | 4   | 轻量化失败<br>截止当期将最优实改合计 |      |
| 上传列表                        |     |    |             |          |                                         |          |                              |            |     |                      |      |
| and the second              |     |    |             |          |                                         |          |                              |            |     | _                    |      |

**图** 7-1

任何页面可通过点击右上角个人头像展示个人中心菜单列表。点击不同的菜单可

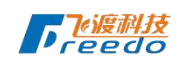

直接跳转到对应的页面。

### 10.1账号设置

| 😞 述渡航        | 一緒で滅「下載iFeedo Desktop-東面語                                                                                                    | *                |
|--------------|----------------------------------------------------------------------------------------------------|------------------|
|              | 修改密码                                                                                                    |                  |
| <b>~</b>     | 826                                                                                                    |                  |
|              | â (1989)                                                                                                    |                  |
| ▲ 账号设置 · · · | 新忠時。                                                                                                    |                  |
| 修改密码         | A INTEGES                                                                                                    |                  |
| ■ 服务器选择      | <b>期目接度</b>                                                                                                    |                  |
|              | WALKING ·                                                                                                    |                  |
| ■ 費用中心       | <ul> <li>Revenues</li> </ul>                                                                                                    |                  |
| 满费明细         | http://www.                                                                                                    |                  |
| 操作日志         | mean P.O.M.D.                                                                                                    |                  |
|              | Q17742E                                                                                                    |                  |
|              |                                                                                                    |                  |
|              |                                                                                                    |                  |
|              |                                                                                                    |                  |
|              |                                                                                                    |                  |
|              |                                                                                                    |                  |
|              |                                                                                                    |                  |
|              |                                                                                                    |                  |
|              | 图 7-2                                                                                                    |                  |
|              |                                                                                                    |                  |
| 占未帐号设        | ·置默认进入修改密码页面,如图 7-2 所示 输入必值顶占击保存i                                                                                                    | 公署               |
|              |                                                                                                    | <u>х</u> <u></u> |
|              |                                                                                                    |                  |
| 可修改当前账户      |                                                                                                    |                  |
|              | ·····································                                                                                                    |                  |
|              |                                                                                                    |                  |
|              |                                                                                                    |                  |
|              |                                                                                                    |                  |
| LU.ZJ収チ      | 了命处件 人名法格尔 人名法格尔 人名法格尔 人名法格尔 人名法格尔 人名法格尔 人名法格尔 人名法格尔 人名法格尔 人名法格尔 人名法格尔 人名法格尔 人名法格尔 人名法格尔 人名法格尔 人名法格尔 人名法格尔 人名法格尔 人名法格尔 人名法格尔 人名法格尔 人名法格尔 人名法格尔 人名法格尔 人名法格尔 人名法格尔 人名法格尔 人名法格尔 人名法格尔 人名法格尔 人名法格尔 人名法格尔 人名法格尔 人名法格尔 人名法格尔 化合并分子 化合并分子 人名法格尔 人名法格尔 人名法格尔 人名法格尔 人名法格尔 人名法格尔 人名法格尔 人名法格尔 人名法格尔 人名法格尔 人名法格尔 人名法格尔人名 人名法格尔人名 人名法格尔人名 人名法格尔人名 人名法格尔人名 人名法格尔人名 化分子的 化合并分子的 化合并分子的 化合的 化合的 化合的 化合的 化合的 化合的 化合的 化合的 化合的 化合 |                  |
|              |                                                                                                    |                  |
|              | Kr-7                                                                                                    |                  |

| 😞 区渡前                                                   |                          | 一緒で逐「下級Feedo Desktop #面談」 🙈 |
|---------------------------------------------------------|--------------------------|-----------------------------|
| &                                                       | 当前服务器<br>freedoonline网络  |                             |
| ▲ 駅号设置 ^<br>修改造码<br>■ 副外部広準<br>▲ 費用中心 ^<br>海费明由<br>操作日志 | 服务器选择<br>freedoonline%#8 |                             |

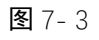

点击服务器选择默认进入服务器选择页面,如图 7-3 所示,展示当前账号所有可选择的服务器,默认选中距离当前账号 IP 所在地区最近的服务器,以便为您提供更快

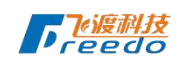

速的数据上传速度以及更优质的数据交互体验。

### 10.3费用中心

| 😞 乙酸茚    |          |                           |       | 一键飞速 下载 Feedo Desktop 集面演 |
|----------|----------|---------------------------|-------|---------------------------|
| 0        | 消费明细     |                           |       |                           |
| <b>~</b> | 时间 ⑤开始日期 | <ul> <li>⑤结束日期</li> </ul> | 童術    |                           |
|          | 序号       | 消费日期                      | 消费金额  | 消费内容                      |
| â 账号设置   | 1        | 2021-08-02 16:00:00       | 0.000 | 磁曲空间                      |
| 修成密码     | 2        | 2021-08-02 15:00:00       | 0.000 | 被击空间                      |
| ■ 费用中心   | 3        | 2021-08-02 14:10:44       | 0.000 | 三連经量化                     |
| 满费明细     | 4        | 2021-08-02 14:00:00       | 0.000 | 就由空间                      |
| 操作日志     | 5        | 2021-08-02 13:00:00       | 0.000 | 認識空雨                      |
|          | 6        | 2021-08-02 12:00:00       | 0.000 | 認識空间                      |
|          | 7        | 2021-08-02 11:00:00       | 0.000 | 湖島空雨                      |
|          | 8        | 2021-08-02 10:00:00       | 0.000 | 國產空间                      |
|          | 9        | 2021-08-02 09:00:00       | 0.000 | 総曲空向                      |
|          | 10       | 2021-08-02 08:00:00       | 0.000 | 裁慮空向                      |
|          |          |                           |       |                           |

图 7-4

点击费用中心默认进入费用中心下消费明细页面,默认查询最近90天所有消费数据列表。还提供了时间区间查询,起始时间和结束时间可精确到秒,您可以精确的查询到以一小时为区间段的消费数据。消费内容涵盖磁盘空间、三维转换、三维轻量化、二维轻量化、地形轻量化,如图7-4所示。

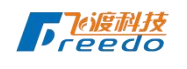

#### 飞渡科技有限公司版权所有

共146条 < 1 2 3 4 5 6 … 15 > 10銀/页 ~ 前任 1 页

| 😞 飞渡前    |      |            |         |            |                     | 一键飞渡 下载iFeedo Desktop 桌面i |    |
|----------|------|------------|---------|------------|---------------------|---------------------------|----|
| 0        | 操作日志 |            |         |            |                     |                           |    |
| <b>*</b> | 姓名   | 英型 全部      | ∨ 状态 全部 | → 財间 ◎开始日期 | - ① 結束日期            | 唐词                        |    |
|          | 序号   | 名称         | 类型      | 状态         | 起始时间                | 截止时间                      | 操作 |
| ▲ 账号设置 ^ | 1    | las目动轻量化则试 | 上传三速数据集 | 天敗         | 2021-08-02 14:21:58 | 2021-08-02 14:21:59       | :  |
| 修改密码     | 2    | las目动经量化则试 | 三線結量化   | 1231       | 2021-08-02 14:10:17 | 2021-08-02 14:10:44       | :  |
| ■ 携用中心 へ | 3    | fbx-轻量化    | 上传三迪数据展 | 成功         | 2021-08-02 13:53:29 | 2021-08-02 13:53:29       | :  |
| 消费明细     | 4    | las自动经量化则试 | 上传三维数据集 | 失敗         | 2021-08-02 13:52:59 | 2021-08-02 13:52:59       | :  |
| 操作日志     | 5    | 测试         | 上传三堆源数据 | 成功         | 2021-07-30 16:40:48 | 2021-07-30 16:40:49       | :  |
|          | 6    | 上傳obj測試    | 上传三维原数据 | d\$3a      | 2021-07-30 16:40:09 | 2021-07-30 16:40:09       | :  |
|          | 7    | las2经量化则试  | 三線短續化   | 187.37j    | 2021-07-30 16:09:57 | 2021-07-30 16:10:25       | :  |
|          | 8    | 上传动脉/bx    | 上传三速源数据 | 成功         | 2021-07-30 14:29:25 | 2021-07-30 14:29:25       | :  |
|          | 9    | 上传销换fbx    | 三連時換    | 1873)      | 2021-07-30 14:29:25 | 2021-07-30 14:29:25       | :  |
|          | 10   | 上传动进步x     | 上传三墙源数据 | 成功         | 2021-07-30 14:29:24 | 2021-07-30 14:29:25       | :  |

图 7-5 点击操作日志可展示操作日志页面,默认展示 10 条数据,分页功能与其他模块分 页功能保持一致。还可以根据姓名、类型、状态、起始、终止时间进行单项查询。

10.4退出登录

| 08-02 1 | 3:00:00           | 0.000 |
|---------|-------------------|-------|
| 08-02 1 | 2:00:00           | 0.000 |
| 08-02 1 | 1:00:00 是否确认退出登录? | × ,   |
| 08-02 1 | 0:00:00           | 取消通定  |
| 08-02 0 | 9:00:00           | 0.000 |

退出当前账号,可展示退出登录弹窗,点击【确定】返回登录页面,点击【取消】 可保留在当前页面。

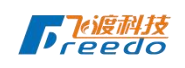

# 11 结语

关于本文档的说明:

飞渡数据治理工具于 2021 年 8 月 12 日正式对外发布上线,正式上线之前 UI 和 功能点进行过数次调整,以便为您提供更好的用户体验,文档会存在更新及时的情况, 存在与系统不一致的地方,本文档着重对功能的讲解,具体使用情况以系统为主。

感谢您使用飞渡数据治理工具。